2016年3月26日以降、研究者/評価者が初めてログインする際、研究分担者キー登録画面が表示されます。 <手順>

| 1. e-Radにロクインする。 |
|------------------|
|------------------|

2. ログインID/パスワードの変更、秘密の質問の答えを登録。

| e-Rad adalanalare     | (1) 10001/1-3 Annuel Expone<br>10. 10001/1-2<br>第1<br>10001-1/2です。<br>                                                                                                    |
|-----------------------|----------------------------------------------------------------------------------------------------|
| ※初回                   | コログインの場合<br>・ 102イン回び意思<br>・ 102イン回び意思<br>・ 102イン回び意思<br>・ 102イン回び意思<br>・ 102イン回び意思<br>・ 102イン回び意思<br>・ 102イン回び意思<br>・ 102イン回び意思<br>・ 102イン回び意思<br>・ 102イン回び意思<br>・ 102イン回び意思<br>・ 102イン回び意思<br>・ 102イン回び意思<br>・ 102イン回び意思<br>・ 102イン回び意思<br>・ 102イン回び意思<br>・ 102イン回び意思<br>・ 102イン回び意思<br>・ 102イン回び意思<br>・ 102イン回びたい<br>・ 102イン回びたい<br>・ 102イン<br>・ 102イン<br>・ 102イン<br>・ 102イン<br>・ 102イン<br>・ 102イン<br>・ 102イン<br>・ 102イン<br>・ 102イン<br>・ 102イン<br>・ 102イン<br>・ 102イン<br>・ 102イン<br>・ 102イン<br>・ 102イン<br>・ 102イン<br>・ 102イン<br>・ 102イン<br>・ 102イン<br>・ 102イン<br>・ 102イン<br>・ 102イン<br>・ 102<br>・ 102<br>・ |
| 0240m./127-r5Eh6ma126 | 3. 確認画面が表示されるので[次へ]をクリック。                                                                                                    |
| ※初回ログインが済んでいる場合       | WLNGゲックの                                                                                                    |

4. 研究分担者キー登録画面が表示されるので、研究分担者キー機能(使用する/使用しない)、研究分担者キー(半角英数20文字ま で)を入力し、 [確認] をクリック。

| 一 研究分担者キー登録<br>(2027) | A                                                    |
|-----------------------|------------------------------------------------------|
|                       |                                                      |
|                       | <u>● 研究分担者キー後能:</u> 「使用する」をON                        |
|                       | -研究分担者キー:任意の文字列(半角英数20文字まで)                          |
|                       | ●研究分担者キーを使用しない場合は、<br>- 研究分担者キー機能・「使用」ないをON(※初期値のまま) |
|                       |                                                      |
|                       | ⇒[確認]をクリック                                           |

#### 5. 確認画面が表示されるので、 [実行] をクリックし登録確定してください。

| <ul> <li>         ・ 一 研究分担者キー<br/>実行         ・ 以下の内     </li> </ul> | 全録確認<br>登録確認<br>等で総定します。よろしければ番面左上「案行」をクリックしてください。 | <u></u> <u> </u> <u> </u> <u> </u> <u> </u> <u> </u> <u> </u> <u> </u> <u> </u> <u> </u> |
|---------------------------------------------------------------------|----------------------------------------------------|------------------------------------------------------------------------------------------|
| 研究分担者キー機能<br>研究分担者キー                                                | 使用する<br>erad                                       | 内容を確認後、[実行]をクリック                                                                         |
|                                                                     |                                                    |                                                                                          |

6. [次へ]をクリックし、ホーム画面に戻ります。(必要に応じて応募申請入力等の操作を行ってください。)

| <ul> <li>         ・         ・         ・</li></ul> | 全線確認                            | ^                               |
|---------------------------------------------------|---------------------------------|---------------------------------|
| <ul> <li>以下の設</li> </ul>                          | 定内容で確定しました。画面左上「次へ」をクリックしてください。 |                                 |
| 研究分担者キー機能                                         | 使用する                            |                                 |
| 研究分担者キー                                           | erad                            | 登録が完了したら[次へ]をクリックし、<br>ホーム画面へ移動 |
|                                                   |                                 |                                 |

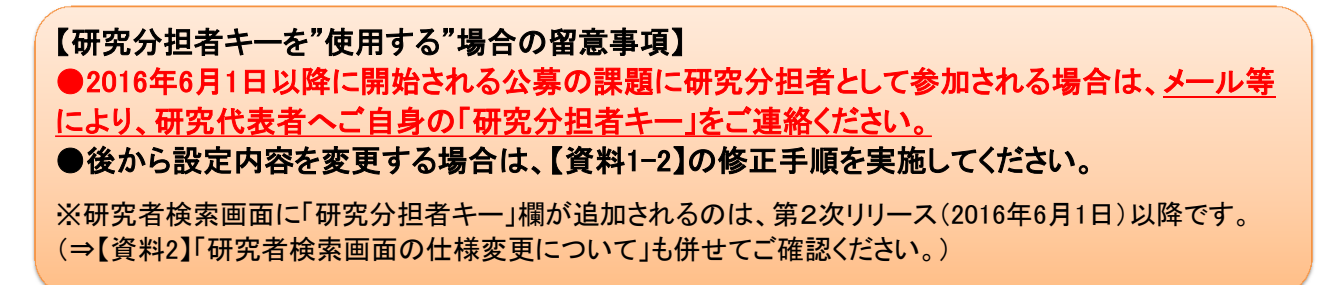

# ■研究分担者キーの修正方法(研究者用) ※2016年3月26日リリース後

<手順>

1. メニューの「研究者/評価者情報修正」をクリック。

| 一 府省共通研究開発管理システ、                              | 4 (e-Rad) - Internet Explorer                                |                                        |                                           |           |
|-----------------------------------------------|--------------------------------------------------------------|----------------------------------------|-------------------------------------------|-----------|
| ホーム 🗶 ログアウト                                   |                                                              |                                        | 🛃 けんきゅうしゃ けんきゅうしゃ                         | e-Rad     |
| ▲<br>■応募/採択課題情報管理                             | お知らせ ホームメニュー                                                 |                                        |                                           | <b></b> ¢ |
| ロ研究者。評価者情報修正<br>ロアレア変換<br>ロバッチ処理結果一覧<br>回各種設定 | 回 お知らせ<br>システムへの負荷転進のため、開催化したページ<br>通常のトップ画面を表示するには、「ホームメニュ・ | 筒 二当<br>を表示しています。<br>- 」タブをブリックしてください。 | 箇 連携システムへのリンク   科研費電子申請システム   科研費電子申請システム |           |
|                                               |                                                              |                                        | ReaD &<br>Researchmap<br>の潮味はこちら」         |           |
|                                               |                                                              |                                        |                                           |           |

2. 「研究分担者キー機能」「研究分担者キー」の設定内容を変更し、 [確認]をクリック。

| ホーム 🔀 ログアウト                                                                                                    |                                                                                    | 🔁 Ithe solution ithe solution of the solution of the solut |
|----------------------------------------------------------------------------------------------------|------------------------------------------------------------------------------------|----------------------------------------------------------------------------------------------------|
|                                                                                                    |                                                                                    | 画面を表示してから経過した時間 (00:00:09) 🛛 💡 ヘルブ 🖂 改善要望                                                                                                    |
| 司 研究表示评価者情報修正                                                                                                   |                                                                                    |                                                                                                    |
| <u>ි</u> ) සෑස                                                                                                  |                                                                                    | (・ラジオボタンの切替え) 戻る                                                                                                    |
| 共通情報                                                                                                    | 研究者情報 評価者情報                                                                        | ・「使用する」場合 キーを登録/修正                                                                                                    |
|                                                                                                    |                                                                                    |                                                                                                    |
| 1997 - 1997 - 1997 - 1997 - 1997 - 1997 - 1997 - 1997 - 1997 - 1997 - 1997 - 1997 - 1997 - 1997 - 1997 - 1997 - |                                                                                    | ⇒し確認」をクリック                                                                                                    |
| のタブでは、研究者の基本的な情報の                                                                                               | 登録を行います。                                                                           |                                                                                                    |
| <b>?</b> 究者番号                                                                                                   | 20001224                                                                           |                                                                                                    |
| 研究分担者キー機能                                                                                                    | <ul> <li>使用する 〇 使用しない</li> </ul>                                                   |                                                                                                    |
| ff究分担者キー                                                                                                    | erad                                                                               |                                                                                                    |
|                                                                                                    | (0主)けんきゅうしゃ                                                                        | (名)けんきゅうしゃ                                                                                                    |
| ff究者氏名(姓、名)(必須)                                                                                                 | 1000円1000スティエクタティエクカナ、全球<br>文字はJIS-X0208規格(漢字)については第<br>い。その他「研究者氏名」の登録には注<br>ださい。 | ■英学、中点、ヒリオドI政・名あわせて全角15호字以内]<br>11水準・第2水準)とし、それ以外の文字(「髙」「毎」等)での全録は行わないでくださ<br>息していただきたい点がありますので十分にルールを確認の上で金録作業を行ってく                                                                                                    |
| <b>リガナ/姓 名)(永道)</b>                                                                                             | (01) ケンキュウシャ                                                                       | (名) ゲンキュウシャ                                                                                                    |
| Sist Grand                                                                                                    | [使用可能文字:全角力ナ、全角英字、中、                                                               | 5、ビリオド][姓・名あわせて全角15文字以内]                                                                                                    |
| 直称名(姓、名)                                                                                                    | (姓)<br>[使用可能文字:全角漠字、全角力ナ、全角                                                        | (名)<br>)英学、中点、ビリオド](姓・名あわせて全角15文学以内]                                                                                                    |
|                                                                                                    | 44                                                                                 |                                                                                                    |

# 3. 登録内容を確認し、 [実行] をクリック。

| AT MY CAR WITCHIEFE MY TA TO                                                           | (ad) - Internet Explorer                                                    |                                            |
|----------------------------------------------------------------------------------------|-----------------------------------------------------------------------------|--------------------------------------------|
| ホーム 🗶 ログアウト                                                                            |                                                                             | BILAきゅうしゃけんきゅうしゃ e-Rad                     |
|                                                                                        |                                                                             | 画面を表示してから経過した時間 (00:00:02) 🛛 ?? ヘルブ 🖂 改善要望 |
| ] 研究者。評価者情報修正確認                                                                        |                                                                             |                                            |
| 実行                                                                                     |                                                                             | (1) 戻る                                     |
|                                                                                        |                                                                             |                                            |
| 电通情報 研究者情報 評価者情報                                                                       | 所属研究機關情報過去所購研究機關情報                                                          | 内容を確認後、[実行]をクリッ                            |
| ★通情報 研究者情報 評価者情報<br>共通情報]<br>研究者報号                                                     | 所碼研究機関情報 過去所購研究機関情報                                                         | 内容を確認後、[実行]をクリッ                            |
| 失通情報 研究者情報 評価者情報<br>(共通情報)<br>研究者番号<br>研究分担者キー機能                                       | 所職結究機關情報 過去所職結究機關情報<br>20001224<br>使用しない                                    | 内容を確認後、[実行]をクリッ                            |
| 共通情報 研究者情報 評価者情報<br>(共通情報)<br>研究者醫号<br>研究分担者有一機能<br>研究分担者有一機能                          | 所職請究機関情報 過去所職請究機関情報<br>20001224<br>使用しない<br>(を打くだゅうしゃ (名打くだゅうしゃ)            | 内容を確認後、[実行]をクリッ                            |
| 共通情報 研究者情報 評価者情報<br>(共通情報)<br>研究着報号<br>研究分担者キー機能<br>研究告氏名(約、名)<br>フバナ(約、名)             | 所銀胡穴機制情報 過去所銀胡穴機制情報 20001224 使用レズル 使打人さゅうしゃ (名)ナんさゅうしゃ (名)ナンキュラシャ           | 内容を確認後、[実行]をクリッ                            |
| 共通情報 研究者情報 評価者情報<br>(共通情報)<br>研究者番号<br>研究治理者キー機能<br>研究者氏名位: 名)<br>フガチルは、名)<br>辺称名位: 名) | 所御胡穴機閉情報 過去所御胡穴機閉情報<br>20001224<br>使用しない<br>検打人さゅうしゃ(名けんぎゅうしゃ<br>(を)ウンキュウシャ | 内容を確認後、[実行]をクリッ                            |

# 4.修正完了です。

| 》府省共通研究開発        | 管理システム(e-Rad) -     | Internet Explorer        |                            |               |
|------------------|---------------------|--------------------------|----------------------------|---------------|
| 🔝 ホーム 🔛 ログ       | アウト                 |                          | 🛃 けんきゅうしゃ I                | theoder e-Rad |
|                  |                     |                          | 画面を表示してから経過した時間 (00:00:02) | ?ヘルブ 図改善要望    |
| 🛅 研究者/評価         | 者情報修正確認             |                          |                            |               |
|                  |                     |                          |                            | 😏 戻る          |
|                  |                     |                          |                            | 1             |
| 🗸 • 研究           | 者/評価者情報を修正しまし       | teo teo                  |                            |               |
|                  |                     |                          |                            |               |
| 共通情報 研究者         | 青報 評価者情報 所属胡        | 院機関情報過去所 修正が完了した時のメ      | w+                         |               |
| F 44 ' 7 44 8/13 |                     | 1多正 /3・26 1 C/こ時の22      |                            | 1. 1. 1       |
| 「共通」育報会          |                     |                          |                            | ページトップに戻る     |
| の方しを使う           | her.                | 20001224                 | /                          |               |
| 研究力包有十一般         | 46                  | Ment ( ab 2) and ( ab 2) |                            |               |
| 研究者氏名(姓、名)       | )                   | (注)げんきゆうしゃ (石)げんきゆうしゃ    |                            |               |
| フリガナ(姓、名)        |                     | (姓)ケンキュワシャ (名)ケンキュワシャ    |                            |               |
| 通称名(姓、名)         |                     |                          |                            |               |
| 氏名英字(姓、名)        |                     |                          |                            |               |
| 生年月日             |                     | 1916/ 02/ 25             |                            |               |
| 1生別              |                     | 男                        |                            |               |
| 学位               |                     | 博士                       |                            |               |
| 対象 對             |                     | 動務先                      |                            |               |
| 電話番号             | 電話番号                |                          |                            | Ĩ             |
| FAX番号            | A constraint of the |                          |                            |               |
| メールアドレス1         |                     | mailaddress@a.a          |                            |               |

### ■研究分担者キーの登録修正方法(研究機関事務代表者/事務分担者用) ※2016年3月26日リリース後

<手順>

1. メニューの「研究者情報管理」―「所属研究者情報管理」をクリック。

| 🎝 ホーム 🔛 ログアウト                            |       |            |                |                                                    |      | ➡ 責任者 責任者 e-Rad    |
|------------------------------------------|-------|------------|----------------|----------------------------------------------------|------|--------------------|
| ▲<br>回応募-採択課題情報管理                        | ホームメ  | :a-        |                |                                                    |      |                    |
| 回研究者情報管理<br>回所調研究者情報管理                   | C     | ソナル通知      |                | 商                                                  | -151 | ◎ 連携システムへのリンク ◎ 二型 |
| CH1782.83-7180.0.10                      | PUPE  | 日付         | カテゴリ           | 内容                                                 |      |                    |
| ロログイン情報リセット                              | 盲     | 2016/02/10 | 通知             | [e-Rad]研究分担機関登録通知                                  |      |                    |
| 目研究機關情報管理                                | 首     | 2016/02/10 | 通知             | [e-Rad]研究分担機開登録通知                                  |      | 科研費電子申請システム        |
| 口他機関事務担当者照会                              | 1     | 2014/06/05 | 通知             | 【e-Rad】成果報告申請 承認通知                                 |      | 科研費の応募、交付申請はこちら    |
| コカイトライン酸吉香技出状況                           | Û     | 2014/06/05 | 通知             | 【e-Rad】成果報告申請 承認通知                                 |      |                    |
| 10 10 10 10 10 10 10 10 10 10 10 10 10 1 | Û     | 2014/06/05 | 通知             | 【e-Rad】成果報告申請 承認通知                                 |      |                    |
| 「「小子処理は単一覧                               | Û     | 2014/06/05 | 通知             | 【e-Rad】成果報告申請 承認通知                                 |      |                    |
| 日各種設定                                    | Î     | 2014/06/05 | 通知             | 【e-Rad】成果報告申請 承認通知                                 |      |                    |
| 3                                        | 197   | 3017/06/05 | <b>(</b> 蕭)(1) | f。p。A1的里根生中结 语称语和                                  | _    |                    |
|                                          | 0 ### | の未処理一覧     | i valititi     | (1 - 2 - 41 10 10 10 10 10 10 10 10 10 10 10 10 10 |      | <u>ال</u> 11       |

2. 修正したい研究者を検索し、 [修正] アイコンをクリック。

| 府省共通研究開発管理システム                       | (e-Rad) - Inter                                                                                | net Explorer              |                               |                               |            |       |             |           |              | 3 ×     |  |   |  |   |
|--------------------------------------|------------------------------------------------------------------------------------------------|---------------------------|-------------------------------|-------------------------------|------------|-------|-------------|-----------|--------------|---------|--|---|--|---|
| ニホーム ニログアウト                          |                                                                                                |                           |                               |                               |            |       | ● 責任        | 者 責任者     | e-           | Rad     |  |   |  |   |
|                                      |                                                                                                |                           |                               | 画面を表示し                        | てから経       | 適した時間 | (00.00:14)  | ~ルナ       | 國改會          | 2. 문문   |  |   |  |   |
| 回応募 採択課題情報管理<br>回研究者情報管理             | □ 研究者信                                                                                         | 評価者情報管理                   |                               |                               |            |       |             |           |              | i i     |  |   |  |   |
|                                      | ■ エクスボート                                                                                       |                           |                               |                               |            |       |             |           |              |         |  |   |  |   |
| ロ新規登録。所願追加<br>ロロジイン情報リセット            | この直面では、あなたの管理する研究機関部局に所属する研究者情報の管理を引います。<br>・研究者を新たに全部する場合は、メニューの「研究者情報管理・新規量録 所属追加力から全縁を行います。 |                           |                               |                               |            |       |             |           |              |         |  |   |  |   |
| 回研究機関情報管理                            | 研究機関名                                                                                          |                           | エンハンス対応研究                     | 14690                         |            |       |             |           |              |         |  |   |  |   |
| ロガイドライン報告書提出状況                       | —【検索条件】                                                                                        |                           |                               |                               |            |       |             |           |              | _       |  |   |  |   |
| ロ各種データー括登録                           | 研究者番号                                                                                          |                           |                               | (第6分)                         |            |       |             |           |              |         |  |   |  |   |
| ロバッチ処理結果一覧                           |                                                                                                | 漢字                        | (01)                          | B                             |            |       | 部分一致        |           |              |         |  |   |  |   |
| <ul> <li>□各種設定</li> <li>▼</li> </ul> | 研究者氏名                                                                                          | プリガナ                      | (姓)<br>取]                     | 1.5-5                         | (名)        |       |             |           | 部分           |         |  |   |  |   |
|                                      | 生年月日                                                                                           |                           | 年 - 、                         | 月 - >日(部分                     | 一致]        |       |             |           |              |         |  |   |  |   |
|                                      | 部周名                                                                                            |                           | 務常                            | [部分一致] 🔍                      |            |       |             |           |              | 2       |  |   |  |   |
|                                      | 聯名                                                                                             |                           | ~                             | ~                             |            |       |             |           |              |         |  |   |  |   |
|                                      | 保留状態                                                                                           |                           | <ul> <li>● すべて ○ Ø</li> </ul> | ● すべて ○ 保留中の研究者のみ ○ 保留中の研究者想候 |            |       |             |           |              |         |  |   |  |   |
|                                      | 状態(ステータ                                                                                        | 修(ステータス) - 機関所属 - 退職 - 死亡 |                               |                               |            |       |             |           |              |         |  |   |  |   |
|                                      | 検索 検索 係行のア                                                                                     |                           |                               |                               |            |       |             |           |              |         |  |   |  |   |
|                                      |                                                                                                |                           |                               |                               |            |       |             | 1         | 6/6表         | īτΦ     |  |   |  |   |
|                                      |                                                                                                | 683                       | 咒者氏名                          |                               |            | -     | 12 57 15 MB | 17.18     |              | I<br>7# |  |   |  |   |
|                                      | 研究者番号 -                                                                                        | 5                         | リガナ                           | ロタイン10                        | 部间名        | 1476  | (重複確認       | 2)        | 夕修正          | 一下      |  |   |  |   |
|                                      | 10001134                                                                                       | てすと てすと                   |                               | mailtest1322@e-               | エンハン       | 204   |             | MARINE SE |              |         |  | - |  | 4 |
|                                      | 10001124                                                                                       | テスト テスト                   |                               | rad.local                     | 部局         | CONE  |             | 001809148 | 2            | 3       |  |   |  |   |
|                                      | 20001224                                                                                       | けんきゅうしゃ けんきゅ              | olte                          | KEN0007                       | エンハンス対応    | その他   |             | NUMPER    | 3            | 3       |  |   |  |   |
| 1                                    |                                                                                                | A statistics - The state  |                               |                               | 8000 ····· |       |             |           | -            |         |  |   |  |   |
| https://172.28.25.71/imart/e01/      | /e0110s01/                                                                                     |                           |                               |                               |            |       |             |           | <b>R</b> 100 | -       |  |   |  |   |
|                                      |                                                                                                |                           |                               |                               |            |       |             |           | -            | 1.1     |  |   |  |   |

3. 「研究分担者キー機能」「研究分担者キー」の設定内容を変更し、 [確認]をクリック。

| 🏡 ホーム 🔣 ログアウト               |                                                                             | ► 責任者 責任者                                                                                                  | e-Rad              |
|-----------------------------|-----------------------------------------------------------------------------|----------------------------------------------------------------------------------------------------|--------------------|
|                             |                                                                             | 画面を表示してから経過した時間(00:00:07) 💡 ヘルブ                                                                            | 國改善要望              |
| <b>商 研究表/評価者情報终正</b>        |                                                                             |                                                                                                    |                    |
| 🗋 確認                        |                                                                             |                                                                                                    | 🍃 戻る               |
| +                           | 胡安永情報 建体表                                                                   | 118 · · · · · · · · · · · · · · · · · ·                                                                    | 14010148-965       |
|                             |                                                                             |                                                                                                    | 7                  |
|                             |                                                                             | ・フンオホタンの切谷え                                                                                                |                    |
| このタブでは、研究者の基本的な情報の登録        | 録を行います。                                                                     | 「使用する」場合、キーを登録/修Ⅰ                                                                                          | E                  |
| 研究者醫号                       | 20001224                                                                    | ⇒[確認]をクリック                                                                                                 |                    |
| 初回ログイン認証コード(必須)             | erad<br>切回ログイン認証コード」とは、このユ<br>・初回ログイン師にはシステムで自動<br>します。                     |                                                                                                    | d n                |
|                             | ・「初回パスワード」は登録作業完了後                                                          | に「メールアールアドレス2」へ登録したアドレスに送信されま<br>いため、 ルや電話などで別泳ご本人へ連絡していただく必要がありま                                          | すか、このコー            |
| 研究分担者キー機能                   | <ul> <li>使用する      <ul> <li>使用しない</li> <li></li></ul> </li> </ul>           |                                                                                                    |                    |
| 研究分担者キー                     |                                                                             |                                                                                                    |                    |
|                             | and the Later and a                                                         | (名) けんきゅうしゃ                                                                                                |                    |
| 研究者氏名(姓、名)( <del>必須</del> ) | (使用可能文字:金角漢字、金角力ナ、<br>文字はJIS-X0205現格(漢字)こついてに<br>い。その他、「研究者氏名」の登録には<br>ださい。 | 全角英字、中点、ビリオド  健・名あわせて全角15文字以内 <br>1第1水準・第2水準)とし、それ以外の文字(「高」「唵」等)での金銅は行<br>注意していただきたい点がありますので十分にルールを確認の上で金録 | わないでくださ<br>作業を行ってく |
|                             | A = 102 + - 102                                                             | 10 - 10 - 10 - 10 - 10 - 10 - 10 - 10 -                                                                    | 1                  |

注) 研究者が初めてログインする際に必ず「研究分担者 キー」登録画面が表示され、研究者本人が確認→実行 の操作を行う必要があります。 ※初期値は「使用しない」です。

### 4. 登録内容を確認し、 [実行] をクリック。

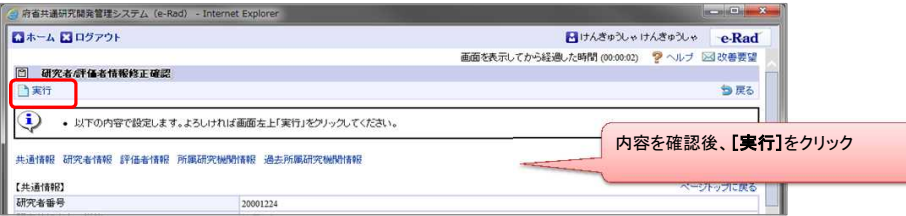

#### 5. 修正完了です。

| ③ 府省共通研究開発管理システム (e-Rad) - Internet Explorer                               |           |                                             |
|----------------------------------------------------------------------------|-----------|---------------------------------------------|
| 🚺 ホーム 🔣 ログアウト                                                              |           | 🔁 けんきゅうしゃ けんきゅうしゃ 🛛 e-Rad                   |
|                                                                            |           | 画面を表示してから経過した時間 (00:00:02) 🛛 💡 ヘルブ 🖂 改善要望 📗 |
| 面究者/評価者情報修正確認                                                              |           |                                             |
|                                                                            |           | 🍗 戻る                                        |
| <ul> <li>研究者/評価者情報起修正し3</li> <li>共通情報 研究者情報 評価者情報 所用<br/>【共通情報】</li> </ul> | EUTC。     | 修正が完了した時のメッセージ                              |
| 研究者番号                                                                      | 20031224  |                                             |
| 研究分担者キー機能                                                                  | 使用しない     |                                             |
| 研究者氏名(姓、名)                                                                 | (姓)けんきゅうし | ゃ (名)けんきゅうしゃ                                |
| フリガナ(姓、名)                                                                  | (姓)ケンキュウミ | ノヤ (名)ケンキュウシャ                               |